**Note:** To replace an expiring SSL certificate, replace the sign.crt, sign.key, gd\_bundle.crt and nginx.crt in the **/usr/local/nukona/certs/configurator/** with the new ones and restart the appcenter-services.

 Transfer the new certificate files the Mobility front-end (FE); renaming them as necessary to match the names below. If the SSL certificate provided by the certificate authority (CA) is in PFX (PKCS personal exchange) follow <u>HOWTO106999</u> to extract the required certificates.

## /usr/local/nukona/certs/configurator/sign.crt

Note: This is the PEM formatted public SSL certificate.

## /usr/local/nukona/certs/configurator/sign.key

**Note**: This is the key file used to generate the <u>certificate signing request (CSR)</u> for the public SSL certificate and must not contain a password.

## /usr/local/nukona/certs/configurator/gd\_bundle.crt

**Note**: This contains a PEM formatted certificate chain, most often is just the issuing CA certificate.

- 2. Create the nginx.crt file using the following commands, as root:
  - a. copy the sign.crt and name the copied file nginx.crt using the following command: cp /usr/local/nukona/certs/configurator/sign.crt /usr/local/nukona/certs/configurator/nginx.crt
  - b. Append the **nginx.crt** with the ssl chain from the **gd\_bundle.crt** file using the following command:

cat /usr/local/nukona/certs/configurator/gd\_bundle.crt >> /usr/local/nukona/certs/configurator/nginx.crt

c. Change the owner to **nginx** using the following command: chown nginx:nginx /usr/local/nukona/certs/configurator/nginx.crt

**Note**: The nginx.crt file contains the PEM public formatted SSL certificate and certificate chain. This is created by taking the sign.crt file and appending the gd\_bundle.crt thereto.

- 3. Enter the following, as root, from the FE: /etc/init.d/appcenter-services restart
- 4. Repeat the above for each FE in the environment.
- 5. Verify that the updated certificate is being used by navigating to the Mobility server's FQDN (Fully Qualified Domain Name) and click on the https symbol in the address bar. Click view details about the connection and finally click View certificate:

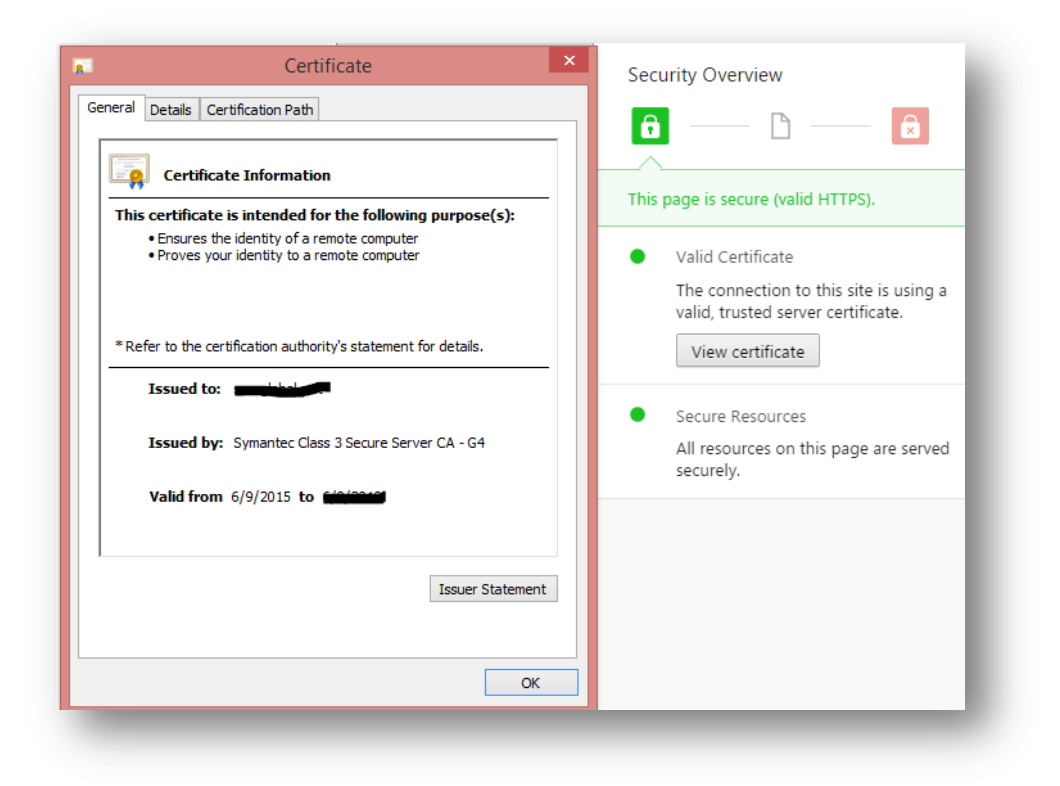